## バスロケーションシステム「Bus Go!」簡易マニュアル スマートフォン版

 ふじみん号コースマップまたは停留所に表示 されたQRコードを読み込むか市ホームページ に掲載されたURLからアクセスして、バスロ ケーションシステムを起動します。

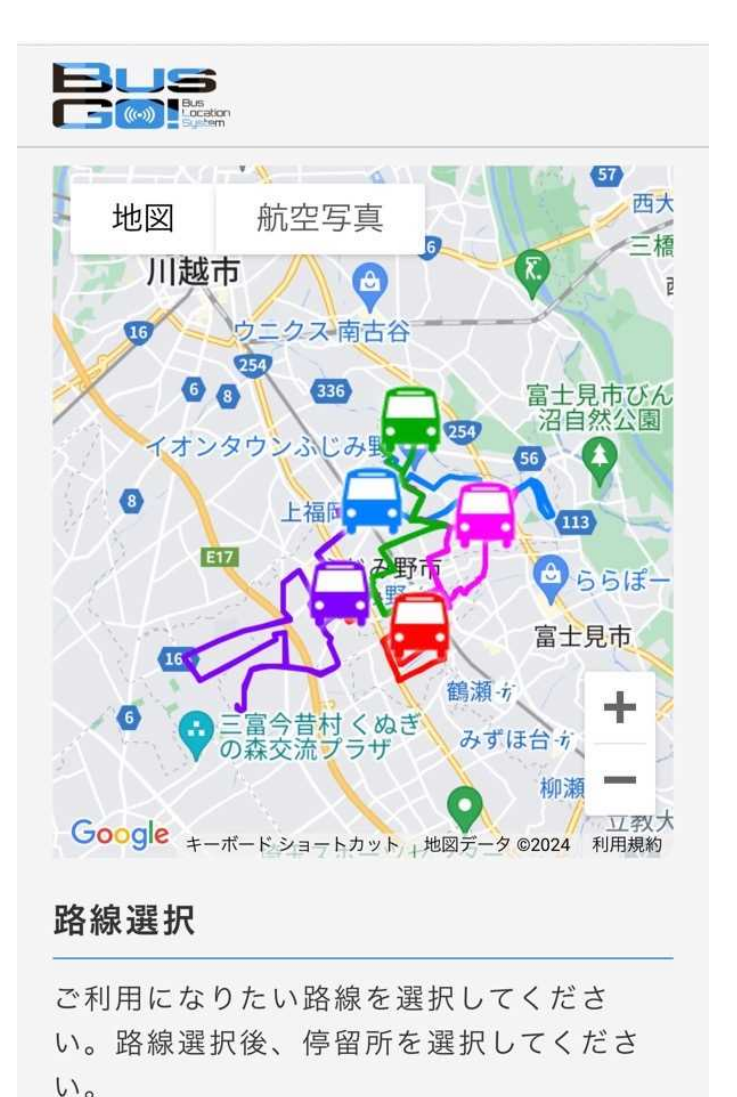

Aコース

②①の画面から下にスクロールして利用された いコースを選びます。ここではEコースを例と して進めますので、 で囲ったボタンを 押下します。

| <b>い</b> 。 |        |
|------------|--------|
| Aコース       | ÷      |
| この路線を選ぶ    |        |
| 川崎先回り      | 下福岡先回り |
| Bコース       | +      |
| この路線を選ぶ    |        |
| 水宮先回り      | 新駒林先回り |
| Cコース       | +      |
| この路線を選ぶ    |        |
| 東原先回り      | 旭住宅先回り |
| Dコース       | +      |
| この路線を選ぶ    |        |
| 西鶴ケ岡先回り    | 桜ケ丘先回り |
| Eコース       | +      |
| この路線を選ぶ    |        |
| 上福岡駅東ロ〜ふじ  | み野駅西口  |
|            |        |

## バスロケーションシステム「Bus Go!」簡易マニュアル スマートフォン版

| ③次の画面が表示されますので、  |      | で囲っ |
|------------------|------|-----|
| たボタンを押下し、利用されたい  | い停留所 | 斤を選 |
| びます。ここでは、「ふじみ野市行 | 殳所(ふ | じみ野 |
| 駅方面)」を例として進めます。  |      |     |

| BusGO!                    |  |  |
|---------------------------|--|--|
| BUS<br>Location<br>System |  |  |
| ふじみん号 📀                   |  |  |
| Е 🗆 — ス 💿                 |  |  |
| 停留所を選択して下さい 🛛 🛇           |  |  |
| 注意事項                      |  |  |
| ©2013 エイ・ケイ・システム Co.Ltd.  |  |  |

④③で「ふじみ野市役所」を選択したため、「ふじみ野市役所」停留所を中心とした地図が表示されました。この画面上に表示された車両の印が、ふじみん号の現在位置となります。

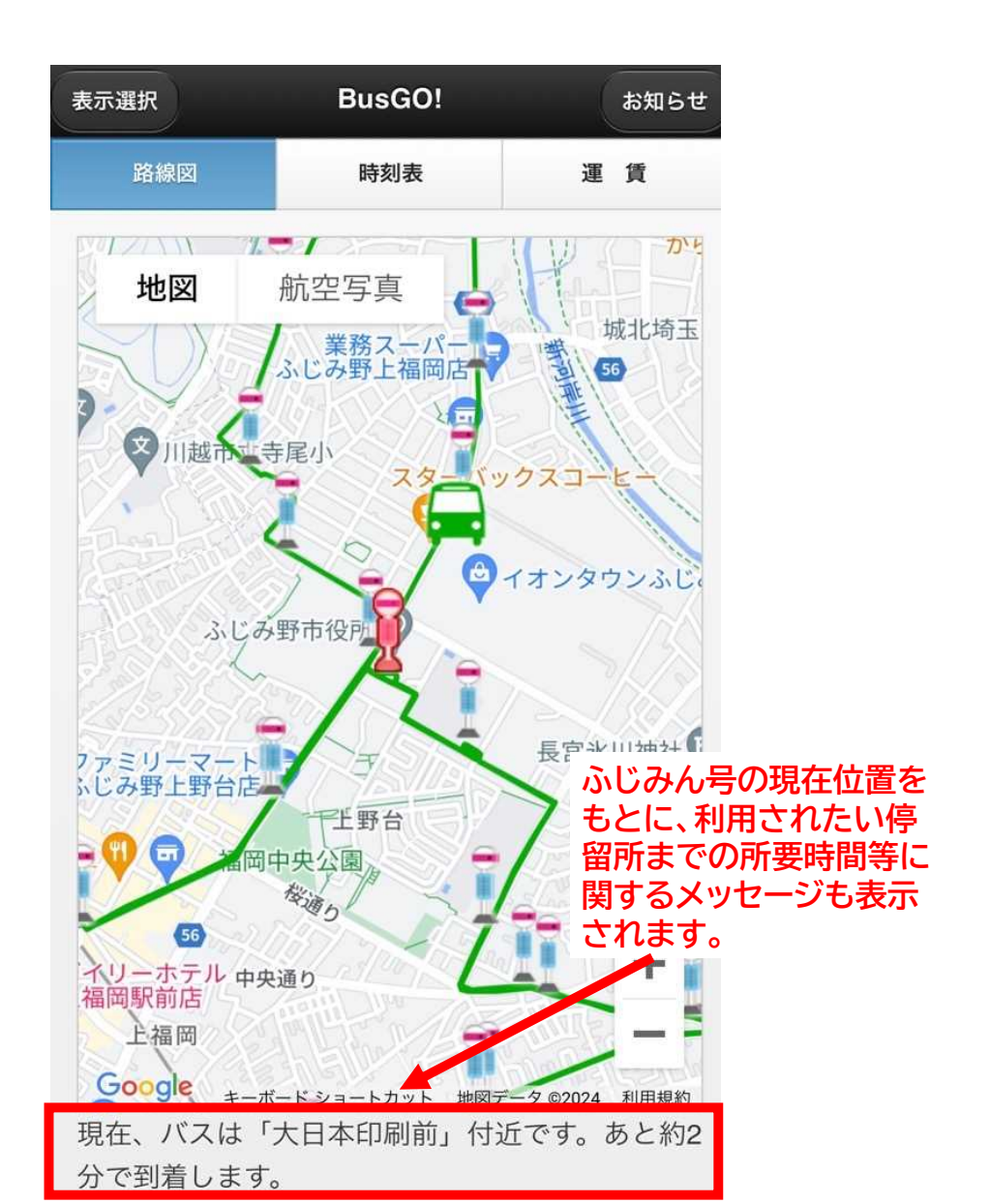